## WePay add/change payout %

We refer customers to WePay Support.

## Set up a new settlement option

- 1. Log into your WePay account and click **Settings** in the left-hand menu.
- 2. Click the Settlement Details tab.
- 3. Select the settlement method, Add bank account.
- 4. Enter your bank account information.
- 5. Select your preferences.
- 6. Click Add Bank.

## Setup Paper Check

- 1. Select the settlement method, Set up recurring settlements by check.
- 2. Enter your mailing address.
- 3. Select how often you would like to receive checks.
- 4. Add Memo (optional).
- 5. Click Save.

**Note**: Pay out schedule, Daily, Weekly - every Monday, Monthly - 1st of the month. Paper check only available in US and not recommended for fast processing.

## Change Payout

- 1. Click Settings in the left-hand menu.
- 2. Click the Settlement Details tab.
- 3. Click Change.
- 4. To change to a paper check click the Paper Check link and fill out the information.

Note! For questions about how to use this feature, please contact our Support Team. To provide feeback on the accuracy of this article, use the form below.